| R | Comment effectuer l'ajustement salarial obligatoire pour le minimum<br>de rémunération en fonction du niveau d'étude requis pour le poste<br>occupé | FAQFR165 |
|---|----------------------------------------------------------------------------------------------------|----------|
|   | Prérequis : Connaissance de la gestion des rubriques de paie / Accès Administrateur                                                                 | V1.6     |

# <u>Objectif</u>

Le gouvernement Mauricien, a ajusté la rémunération minimum des Salariés dont la rémunération est inférieure à 50.000 roupies, en fonction du niveau de qualification nécessaire aux fonctions occupées <a href="https://pmo.govmu.org/CabinetDecision/2024/Highlights\_of\_Cabinet\_Meeting\_09\_Aug.pdf">https://pmo.govmu.org/CabinetDecision/2024/Highlights\_of\_Cabinet\_Meeting\_09\_Aug.pdf</a>

<u>Remarque</u> : **Cette augmentation n'est pas automatiquement implémentée par Payroll Mauritius** car il vous appartient d'éventuellement décider de donner, par Salarié, une augmentation qui serait supérieure. Auquel cas, vous devrez modifier en vous rendant dans leur fiche Salarié, onglet « Rubriques Paie », par Salarié, le Salaire de Base en indiquant le montant souhaité, ou mieux encore en utilisant la procédure d'augmentation (voir FAQFR126).

# **Comment faire ?**

Pour rappel, vous avez jusqu'au mois de décembre 2024 pour procéder au paiement des arriérés de salaire, la loi étant rétroactive à juillet 2024. <u>Mais le paiement est à effectuer dès maintenant pour</u> <u>l'ajustement</u>. 2 étapes sont nécessaires.

# <u>1ère étape</u>

Tout d'abord, vous trouverez désormais dans la fiche du Salarié, le **niveau de qualification nécessaire pour le poste occupé** ; il convient ainsi d'indiquer celui-ci pour chacun des Salarié en choisissant le niveau **d'Education** (3) : notez qu'il s'agit là du niveau nécessaire pour le poste occupé qui peut ne pas être le niveau scolaire obtenu du Salarié occupant le poste

| PAYROLL ACM                           | IE Ltd - Août 2024 - (23/Juil - 22/Août) |                       |              |                     |                 |                    |                                                   |                |                 |                  |             | 004       |  |
|---------------------------------------|------------------------------------------|-----------------------|--------------|---------------------|-----------------|--------------------|---------------------------------------------------|----------------|-----------------|------------------|-------------|-----------|--|
| Salariés                              | Période                                  | Calcul Bulletins      |              | Déclaration         |                 | Rapports           |                                                   | Employ         | /eur            |                  |             |           |  |
| angle Nouveau 👻                       | Août, 2024 III Salaire Mensuel 👻         | 🤯 Feuille de temps 👻  | NSF/CSG      | Rapports statutaire | s v             | \$ Paiements       | •                                                 | Rubriques com. | 🗼 Société       | DEME             |             |           |  |
| e Opération 👻                         | 🔯 Parat es 🔒 Fermer période              | Calculer 👻            | PAYE         | Comptabilité        | Ŧ               | Rapports           | •                                                 | Paramètres 👻   | 🎲 Admin 👻       | CORPORATION      |             |           |  |
| 💼 🧾 Salariés                          | 🚨 DOE Jane 🎽                             |                       |              |                     |                 |                    |                                                   |                |                 |                  |             |           |  |
| DOE Jane [00002] 🛛 💈                  | 2                                        |                       |              |                     |                 |                    |                                                   |                | Acc             | ès Staff Connect | 🤤 Supprimer | 🔚 Valider |  |
| Personnelles 2                        | Paramètres de salaire Rubriq             | ues Paie Groupes Rub. | Autres infos | Paramètres privés   | Déper           | ndants Prêts       | Congés                                            | Bulletins      | Documents       |                  |             | 4         |  |
| Image                                 | Nom:                                     |                       |              |                     | ,               | Autre nom:         |                                                   |                |                 |                  |             |           |  |
| A A A A A A A A A A A A A A A A A A A | DOE                                      | DOE                   |              |                     |                 |                    |                                                   | Ashley Mary    |                 |                  |             |           |  |
|                                       | Prénom:                                  |                       |              |                     | 1               | Nom de jeune fille |                                                   |                |                 |                  |             |           |  |
| 000                                   | Jane                                     |                       |              |                     |                 | Donadieux          |                                                   |                |                 |                  |             |           |  |
|                                       | No ID:                                   |                       |              |                     |                 | Sexe:              |                                                   |                | Educa           | tion:            |             |           |  |
| 11-4                                  | D010100000011                            |                       |              | Mauricien           |                 | O Homme            |                                                   | Femme          | 0 - N           | on/Unknown       |             | Ŧ         |  |
|                                       | Date de naisance:                        | Etat civil            | it           |                     | Code Salarié (à | Code Salarié (à la | alarié (à laisser vide pour générer automatiqueme |                | natiqueme 0 - N | on/Unknown       |             |           |  |
|                                       | 23/07/2001                               | Marié                 |              |                     | Ψ.              | 00002              |                                                   |                | 1 - G           | rade 6           |             |           |  |
| Changer image                         | Email:                                   |                       |              |                     | F               | Badge/No. Contrô   | le d'Accès                                        |                | 2 - G           | rade 9           |             |           |  |
|                                       | daniel.du.31@gmail.com                   |                       |              |                     |                 | 1201               |                                                   |                | 3 - S           | С                |             |           |  |
| Effacer image                         | Détails du contact                       |                       |              |                     |                 |                    |                                                   |                | 4 - H           | SC               |             |           |  |
|                                       | Adresse:                                 |                       |              |                     |                 | Mobile:            |                                                   |                | 5 - D           | iploma+1         |             |           |  |
|                                       | Rue St Martin                            |                       |              |                     |                 | 5115545            |                                                   |                | 6 - D           | iploma+2         |             |           |  |
|                                       | Adresse 2:                               |                       |              |                     |                 | Tél:               |                                                   |                | 7 - D           | iploma+3         |             |           |  |
|                                       | lalala                                   |                       |              |                     |                 |                    |                                                   |                | 3 8 - D         | egree            |             |           |  |
|                                       | Code postal:                             |                       |              |                     |                 |                    |                                                   |                | 9 - M           | asters           |             |           |  |
|                                       | and postal.                              |                       |              |                     |                 |                    |                                                   |                | 10 - 1          | PHd              |             |           |  |
|                                       | Ville/Village/Cité:                      |                       |              |                     |                 |                    |                                                   |                |                 |                  |             |           |  |
|                                       | QUATRE BORNES                            |                       |              |                     |                 |                    |                                                   |                |                 |                  |             |           |  |

#### V1.6

#### **Remarque IMPORTANTE :**

Il vous est aussi possible d'importer ce niveau de qualification requis en une seule fois pour tous vos Salariés en constituant puis en important un fichier Excel© contenant en colonne A le code du Salarié et en colonne B le numéro de la qualification du Salarié dans la liste déroulante (exemple : 8 pour Degree ou 2 pour Grade 9).

| Salariés          |   |
|-------------------|---|
| 🚴 Nouveau 👒       | 2 |
| 🔱 Nouveau Salarié |   |
| lmport            |   |

Allez dans la section 'Salariés' puis choisissez l'option « Import ».

Suivez l'assistant en commençant par charger le fichier Excel, puis à l'étape suivante, indiquez pour '**Unique Employee Code**' la colonne **A**, puis '**Education Level**' la colonne **B**.

Puis cliquez sur [Fermer Actualiser la Liste] et confirmez l'import.

## 2ème étape

Ensuite, pour cette cette augmentation, il convient d'ajouter 2 rubriques de Rubrique de Paie commune.

#### a) Première rubrique

Allez dans la section 'Employeur' et cliquez sur **[Rubriques com.]** puis sur **[Ajouter Rubrique]** et sélectionnez la **Rubrique 1010** afin d'ajouter une augmentation <u>variable</u>, puisqu'une condition d'attribution est applicable (fonction de la qualfication).

|              |                                    | Calcul Bulletins Déclaration Rapports |                                         |               |                |                    |  |
|--------------|------------------------------------|---------------------------------------|-----------------------------------------|---------------|----------------|--------------------|--|
| Monthly Sala | ary 👻 💟 Feuille de temps 💌         | Substantiation                        |                                         | § Palements + | 0 Rubriques    | com. 🔬 Société     |  |
| 🔒 Fermer p   | ériode 🔄 Calculer 🖉                | PAYE                                  | Comptabilité 👻                          | Rapports +    | 💮 Parary       | 🛪 👘 Admin 💌        |  |
| Sélectio     | nnez le type de rubrique           |                                       |                                         | 8             | ÷              |                    |  |
| sa Recherc   | her:                               | 3                                     |                                         |               |                | 📕 Ajouter Rubrique |  |
|              |                                    |                                       |                                         |               | Sa             | larié              |  |
| Code         | Titre                              | Descri                                | ption                                   |               | multiplicateur | valeur             |  |
| 0 1000       | Basic Salary                       | Basic M                               | Ionthly Salary                          | -             |                | IE(p.wag           |  |
| 1000         | Basic Salary                       | Basic I                               | Daily Salary                            |               |                | IF(p.wages>=g      |  |
| 1010         | Government Salary Increment        | Fixed 0                               | Government Salary Incre                 | ment          | IE((p.taxable> |                    |  |
| 0 1010       | 0 1010 Government Salary Increment |                                       | Variable Government Salary Increment <3 |               | ex((p.cumul    |                    |  |
| 1020         | Company Salary Increment           | Compa                                 | iny Salary Increment                    |               |                |                    |  |

Prérequis : Connaissance de la gestion des rubriques de paie / Accès Administrateur

| alary Increment 2                                               | 2024                                                                                                    |                                                                                                    | 🖌 Valider Rubri                                                                                                    |
|-----------------------------------------------------------------|----------------------------------------------------------------------------------------------------|----------------------------------------------------------------------------------------------------|----------------------------------------------------------------------------------------------------|
| Froupes Rub.                                                    | Formules                                                                                                    | Description                                                                                                    | 5                                                                                                    |
| Utilisez un titre d                                             | l'affichage diffé                                                                                                    | rent/personnalisée                                                                                                    |                                                                                                    |
| ustement gouver                                                 | rnemental des                                                                                                    | salaires pour la qualifi                                                                                                    | cation scolaire du poste occupé / août 2024                                                                                                    |
|                                                                 |                                                                                                    | Date fin:                                                                                                    | 31/08/2024 🔣 🙎                                                                                                    |
| Contribue                                                       |                                                                                                    | Calculation                                                                                                    | : 🗹 Calcule prorata                                                                                                    |
| Imposable                                                       |                                                                                                    | Arrondi:                                                                                                    | Roupie la plus proche                                                                                                    |
| Avantages prépa                                                 | ayés                                                                                                    |                                                                                                    |                                                                                                    |
|                                                                 |                                                                                                    |                                                                                                    |                                                                                                    |
|                                                                 |                                                                                                    |                                                                                                    |                                                                                                    |
| ormule: max(                                                    | 0,max(p.previo                                                                                                    | usyear.basic+4925,if(e                                                                                                    | e.education>7,25000,if(e.education>5,23000,0)))-r                                                                                                    |
| Formule: max()                                                  | 0,max(p.previo<br>I(p.previousyea                                                                                      | usyear.basic+4925,if(<br>ar.basic>0,p.previousy                                                                                                    | e.education>7,25000,if(e.education>5,23000,0)))-r<br>ear.basic<=50000),1,0)                                                                                                    |
| Formule: max()<br>a: if(and<br>a) sélectionnés                  | 0,max(p.previo<br>I(p.previousyea                                                                                      | usyear.basic+4925,if(e<br>ar.basic>0,p.previousy                                                                                                   | e.education>7,25000,if(e.education>5,23000,0)))-r<br>ear.basic<=50000),1,0)                                                                                                    |
| Formule: max()<br>e: if(and<br>s sélectionnés<br>Av             | 0,max(p.previo<br>I(p.previousyea<br>vril                                                                              | usyear.basic+4925,if(<br>ar.basic>0,p.previousy<br>Juillet                                                                                         | e.education>7,25000,if(e.education>5,23000,0)))-r<br>ear.basic<=50000),1,0)                                                                                                    |
| Formule: max(i<br>e: if(and<br>s sélectionnés<br>Av<br>M        | 0,max(p.previo<br>I(p.previousyea<br>/ril<br>ai                                                                        | usyear.basic+4925,if(e<br>ar.basic>0,p.previousy<br>Uuillet                                                                                        | e.education>7,25000,if(e.education>5,23000,0)))-;<br>ear.basic<=50000),1,0)<br>Octobre<br>4 Novembre                                                                                                    |
| Formule: max(i<br>e: if(and<br>s sélectionnés<br>Av<br>M.<br>Ju | 0,max(p.previo<br>I(p.previousyea<br>/ril<br>ai                                                                        | usyear.basic+4925,if(∉<br>ar.basic>0,p.previousy<br>☐ Juillet<br>☑ Août ◀<br>☐ Septem                                                              | e.education>7,25000,if(e.education>5,23000,0)))-r<br>ear.basic<=50000),1,0)<br>Octobre<br>Octobre<br>Novembre<br>bre Décembre                                                                                                    |
| Formule: max(i<br>s: if(and<br>s sélectionnés<br>Av<br>Mi<br>Ju | 0,max(p.previo<br>I(p.previousyea<br>/ril<br>ai                                                                        | usyear.basic+4925,if(<br>ar.basic>0,p.previousy<br>U Juillet<br>Août                                                                               | e.education>7,25000,if(e.education>5,23000,0)))-r<br>ear.basic<=50000),1,0)<br>Octobre<br>Octobre<br>Novembre<br>bre Décembre                                                                                                    |
|                                                                 | ilary Increment 2<br>roupes Rub.<br>Jtilisez un titre d<br>istement gouver<br>Contribue<br>mposable<br>Avantages prépa | Ilary Increment 2024  roupes Rub. Formules  Jtilisez un titre d'affichage diffé Istement gouvernemental des Contribue  mposable Avantages prépayés | Ilary Increment 2024          roupes Rub.       Formules       Description         Jtilisez un titre d'affichage différent/personnalisée       Instement gouvernemental des salaires pour la qualifie         Juitement gouvernemental des salaires pour la qualifie       Instement gouvernemental des salaires pour la qualifie         Instement gouvernemental des salaires pour la qualifie       Instement gouvernemental des salaires pour la qualifie         Instement gouvernemental des salaires pour la qualifie       Instement gouvernemental des salaires pour la qualifie         Instement gouvernemental des salaires pour la qualifie       Instement gouvernemental des salaires pour la qualifie         Instement gouvernemental des salaires pour la qualifie       Instement gouvernemental des salaires pour la qualifie         Instement gouvernemental des salaires pour la qualifie       Instement gouvernemental des salaires pour la qualifie         Instement gouvernemental des salaires gour la qualifie       Instement gouvernemental des salaires gour la qualifie         Instement gouvernemental des salaires gour la qualifie       Instement gouvernemental des salaires gour la qualifie         Instement gouvernemental des salaires gour la qualifie       Instement gouvernemental des salaires gour la qualifie         Instement gouvernemental des salaires gour la qualifie       Instement gouvernemental des salaires gour la qualifie         Instement gouvernemental des salaires gour la qualifie       Instement gouvernemental des salaires gour la qualifie |

Entrez ensuite un libellé personnalisé (1), une date de fin fixée à la fin du mois dans lequel vous souhaitez que l'augmentation s'effectue (2), cochez le même mois (4).

Entrez ensuite la formule (3) correspondant à « Si le niveau d'éducation requis pour le poste est au minimum un post Higher School certificate, le salaire minimum de base sera de 25000, si minimum un post Higher School Certificate, 2 years diploma or a post School Certificate 3 years diploma, le salaire minimum sera de 23000 » ET le salaire de l'année précédente est inférieur à Rs 50,000 :

max(0,max(p.previousyear.basic+4925,if(e.education>7,25000,if(e.education>5,23000,0)))-p.basic) x if(and(p.previousyear.basic>0,p.previousyear.basic<=50000),1,0)

Cliquez sur le bouton [Valider Rubrique] (5).

| occupé                                                                              | QFR165 |
|-------------------------------------------------------------------------------------|--------|
| Prérequis : Connaissance de la gestion des rubriques de paie / Accès Administrateur | V1.6   |

#### b) Deuxième rubrique :

Comme l'augmentation est rétroactive sur le mois de Juillet 2024, il convient aussi de payer en supplément cette éventuele augmentation qui a été calculée par la rubrique précédente.

Allez à nouveau dans la section 'Employeur' et cliquez sur **[Rubriques com.]** puis sur **[Ajouter Rubrique]** et sélectionnez la **Rubrique 1080** 

Puis saisissez comme cicontre (n'oubliez pas la date de fin et de bien cocher Août) : puis [Valider Rubrique]

| Rubrique Paie                                           |                                                          |               |              |                   |                   |              |   |  |  |
|---------------------------------------------------------|----------------------------------------------------------|---------------|--------------|-------------------|-------------------|--------------|---|--|--|
| 1080 : Backpay in                                       |                                                          | 🛷 Valider Rul | orique       |                   |                   |              |   |  |  |
| Détails calcul                                          | Groupes R                                                | Rub.          | Formules     | Description       |                   |              |   |  |  |
| 🗹 Utilisez un titre d'affichage différent/personnalisée |                                                          |               |              |                   |                   |              |   |  |  |
| Rubrique:                                               | Ajustement                                               | Paie mo       | is précédent |                   |                   |              |   |  |  |
| Date début:                                             |                                                          |               |              | Date fin:         | 31/08/2024        |              |   |  |  |
| Charges                                                 | Contribue                                                |               |              | Calculation:      | Calcule pro       | rata         |   |  |  |
| Sociales:                                               | 🖉 Imposable                                              |               |              | Arrondi:          | 📃 Roupie la p     | lus proche   |   |  |  |
| PAYE. Imposabl                                          |                                                          | e própavós    |              | Devise:           | MUR               | -            |   |  |  |
| — Montants Salarié                                      | Montants Salarié<br>Multiplicateur Fixe/Formule: s.s1010 |               | 63           |                   |                   |              |   |  |  |
| Multiplicateur Fi                                       |                                                          |               | 0            |                   |                   |              |   |  |  |
| Valeur Fixe/Formule: 1                                  |                                                          |               |              |                   |                   |              |   |  |  |
| Appliqué sur les                                        | mois sélectionr                                          | nés —         |              |                   |                   |              |   |  |  |
| Janvier                                                 | A                                                        | Avril         |              | Juillet           | Octo              | obre         |   |  |  |
| Février                                                 |                                                          | Лаі           |              | 🗹 Août            | Nov               | embre        |   |  |  |
| Mars                                                    | 📃 J                                                      | luin          |              | Septembre         | Déc               | embre        |   |  |  |
| Types de période                                        |                                                          |               |              |                   |                   |              |   |  |  |
| S Monthly Salary                                        |                                                          |               |              |                   |                   |              |   |  |  |
| Catégorie                                               |                                                          |               |              |                   |                   |              |   |  |  |
| Emoluments:                                             | Salaires, r                                              | evenus,       | paiement de  | es congés, honora | aires, rémunérati | on des heure | ~ |  |  |
|                                                         |                                                          |               |              |                   |                   |              |   |  |  |

#### **Remarque IMPORTANTE :**

Pour rappel vous disposez jusqu'au mois de Décembre 2024 pour effectuer l'<u>ajustement rétroactif</u> à compter du mois de Juillet 2024.

La valeur Fixe/Formule est à **1** et [X] Août est coché et la date de fin au 31/08/2024 <u>si vous effectuez le</u> paiement de cet ajustement rétroactif sur le Salaire de Août 2024.

- Si vous effectuez ce réajustement sur le Salaire de Septembre 2024, il conviendra de mettre la valeur Fixe/Formule à 2 et cocher [X] Septembre et mettre la date de fin au 30/09/2024.

- Si vous effectuez ce réajustement sur le Salaire de Octobre 2024, il conviendra de mettre la valeur Fixe/Formule à **3** et cocher [X] Octobre et mettre la date de fin au 31/10/2024. ... etc

- Enfin si vous effectuez ce réajustement sur le Salaire de Décembre 2024, il conviendra de mettre la valeur Fixe/Formule à 5 et cocher [X] Décembre et mettre la date de fin au 31/12/2024.

| R | Comment effectuer l'ajustement salarial obligatoire pour le minimum<br>de rémunération en fonction du niveau d'étude requis pour le poste<br>occupé | FAQFR165 |
|---|----------------------------------------------------------------------------------------------------|----------|
|   | Prérequis : Connaissance de la gestion des rubriques de paie / Accès Administrateur                                                                 | V1.6     |

**<u>Remarque</u>** : Cette méthode ne peut être utilisée que pour les Salaires de Base exprimés mensuellement (ce qui est le cas de l'immense majorité des Salariés). Si vous utilisez un Salaire de Base journalier, il convient que vous ajustiez « manuellement » le montant quotidien du Salaire de base.

SI vous possédez des salariés à temps partiel, consultez le texte de loi pour savoir le montant de l'augmentation à leur allouer.

En allant sur le calcul de Bulletin d'un Salarié, désormais 2 nouvelles lignes s'affichent :

|                  | Ø | 22/Aug/2024 | Add Section                                                                                       |           |           |  |  |
|------------------|---|-------------|---------------------------------------------------------------------------------------------------|-----------|-----------|--|--|
| NIC              |   | R555        | 15544 Date Joined: 03/Jun/2015                                                                    |           |           |  |  |
| Post: Opératrice |   |             |                                                                                                   |           |           |  |  |
|                  |   | Code        | Sections                                                                                          | Revenue   | Deduction |  |  |
| 0                |   | 1000        | Basic Salary                                                                                      | 32,000.00 |           |  |  |
|                  |   | 1010        | Government salary adjustment for the educational qualification of the position held / August 2024 | 2,470.45  |           |  |  |
| 0                |   | 1080        | Backpay increment                                                                                 | 2,470.45  |           |  |  |
| ٢                |   | 4010        | CSG                                                                                               |           | 517.00    |  |  |
| 0                |   | 6500        | Loan Deduction                                                                                    |           | 3,000.00  |  |  |
|                  |   |             | Totals                                                                                            | 36,940.90 | 3,517.00  |  |  |

## Pour les mois suivants : IMPORTANT

Dès que vous <u>clôturerez la période</u> du mois de l'augmentation (ici Août 2024), le montant de la Rubrique de Paie 1010 (ici Rs 2,470.45) sera <u>automatiquement ajouté au Salaire de Base</u> (Rubrique 1000) et la Rubrique 1010 n'apparaîtra plus : il n'y aura alors plus qu'une seule ligne qui apparaîtra sur le Bulletin de Paie (dans notre exemple, avec un Salaire Basique de Rs 34,470.45 (=32,000 + 2,470.45)).